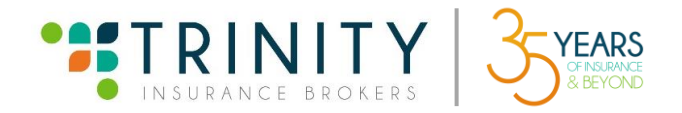

## Pay through BPI OTC (BEA Machine)

- 1. Go to the BEA Machine.
- 2. Tap the screen as shown below to proceed to Transaction Selection

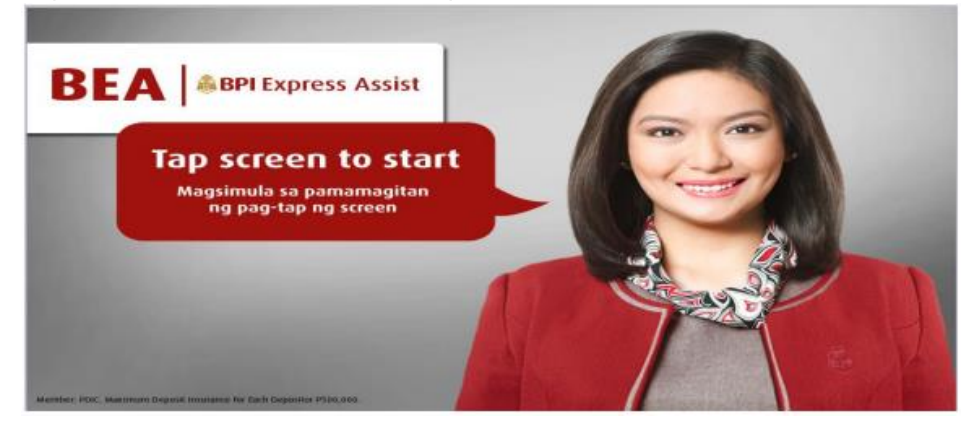

3. Choose Bills Payment.

| Transaction Selection                              |            |                 |
|----------------------------------------------------|------------|-----------------|
|                                                    | DEPOSIT    | BILLS PAYMENT   |
| Please select the transaction that you want to do. | WITHDRAWAL | SSS PAYMENT     |
| Piliin ang transaction na nais gawin.              | ENCASHMENT | BIR PAYMENT     |
|                                                    | OTHERS     | US VISA PAYMENT |
| << Cancel                                          |            |                 |

- 4. Choose Other Merchant.
- 5. Select TRINITY INSURANCE AND REINSURA (TIRBI)
- In the Reference Number, encode your Client Code. Minimum of 6 digits add zero/s "0" before your client code to meet the minimum required Subscriber number. You can get your Client Code from the Billing Statement. Then, tap Next.

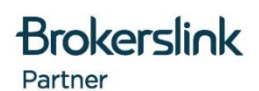

TRINITY INSURANCE AND REINSURANCE BROKERS, INC.: 7504 Bagtikan St., San Antonio Village, Makati City 1203 | (02) 8810-1653 TRINITY INSURANCE BROKERS CEBU, INC.: Unit 610 The Meridian by Avenir, Golam Drive, Brgy. Kasambagan, Cebu City 6000 | (032) 887-4002 Website: www.trinity-insures.com

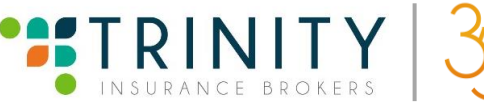

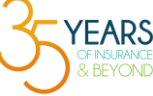

| • • •             | Always Eager to Serve You!                                      | Billing Statement #    | BS-099756 PRINTED                  |
|-------------------|-----------------------------------------------------------------|------------------------|------------------------------------|
|                   | No. 7504 Bagtikan St., San Antonio Village, Makati City         | Billing Statement Date | 06/04/21                           |
| TRINITY           | Tel No.: (632) 8810-1653 to 60 Fax No.:(632) 8814-8098          | Policy Order #         | PO-0270381                         |
| INSURANCE BROKERS |                                                                 | Amount Due             | 5,000.00                           |
| BILLI             | NG STATEMENT                                                    | Due Date               | . 06/30/21                         |
| Bill to           |                                                                 | Insurance Details      |                                    |
|                   |                                                                 | Insurer                | COCOLIFE                           |
| Billing Address : | : 148 PHASE III LANGKAAN DASMARINAS<br>CAVITE, PHILIPPINES 4114 | Policy/Endorsement No. | HCP20-3218/2                       |
| Client :          | TRINITY PHILIPPINES CORPORATION                                 | Insurer Tin            | 000-604-739-000                    |
|                   |                                                                 | Insurer Ref. #         | 21-193644-0022                     |
| Client Code :     | 8644                                                            | Inception Date         | 05/31/21                           |
| Client lin :      | 000654985400                                                    | Expiry Date            | 08/01/2021                         |
| Contact Person :  | : JUAN DELA CRUZ                                                | Type Of Coverage       | НМО                                |
| Designation :     | GENERAL MANAGER                                                 | Accurad                |                                    |
| Contact No. :     | : (046)4025481                                                  |                        |                                    |
| Fax No. :         | : (046)4025495                                                  | Item Insured           | 21-193644-0022                     |
| Email :           | : jdelacruz@trinity.ph                                          | Client Terms           | : 30 DAYS                          |
|                   |                                                                 | Trans Type             | ENDORSEMENT-BILLING                |
|                   |                                                                 | Remarks                | ADDITIONAL BILLING/ 21-193644-0022 |

- 7. Choose between Cash or Check for mode of payment. If you choose **Cash**, encode the amount you want to pay. If you choose **Check**, encode the amount of the check. Include in the total amount the Standard Fee of PHP 135 when paying through BPI OTC.
- 8. Then, tap Next.
- 9. Screen will display the Reference Number and Amount (Cash/Check) you encoded to confirm. If correct, then tap Next. If incorrect, tap Cancel. Then, you will go back to the second image and follow the procedure again.
- 10. BEA Machine will ask you if you have another transaction. If yes, tap Yes button. Then, BEA machine will go back to the second image. If none, tap the No button, and BEA machine will show you your queuing number.

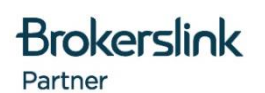

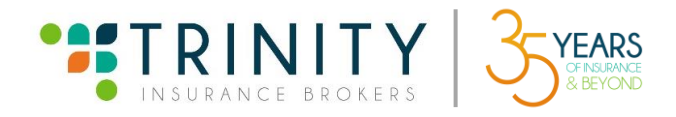

|          | Your Queue Number is<br>Ang Queue Number mo ay                          | N288                                   |               |
|----------|-------------------------------------------------------------------------|----------------------------------------|---------------|
| Please p | roceed to the teller when you                                           | r Queue Numb                           | er is called. |
| mans     | Thank you.                                                              | e tener ot the                         | counter.      |
|          | Pumunta sa teller pag tinawag ang<br>Makipag-transact lamang sa aming s | iyong Queue Num<br>teller na nasa coui | ber.<br>nter. |

- 11. When your number is called, proceed to the teller and pay.
- 12. **IMPORTANT:** Please don't forget to advise your assigned Account Specialist once you have settled your bill and send proof of payment to <u>collection@trinity-insures.com</u>.

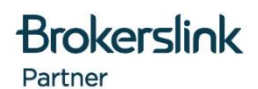

TRINITY INSURANCE AND REINSURANCE BROKERS, INC.: 7504 Bagtikan St., San Antonio Village, Makati City 1203 | (02) 8810-1653 TRINITY INSURANCE BROKERS CEBU, INC.: Unit 610 The Meridian by Avenir, Golam Drive, Brgy. Kasambagan, Cebu City 6000 | (032) 887-4002 Website: www.trinity-insures.com